● インターネットによる受験申し込みには、次の条件を満たしていることが必要です。

- ① 一次試験当日まで継続して使用できる電子メールアドレスを有していること。
- (タブレット型端末、スマートフォンからも利用できます。)
- ② パソコン等にPDFファイルを開くための「Adobe Reader」がインストールされていること。
- ③ A4サイズの紙に印刷できるプリンタを使用できること。
- 試験案内を確認のうえ、次の受験申し込み手続きを行ってください。 なお、「整理番号」は忘れないように記録しておいてください。

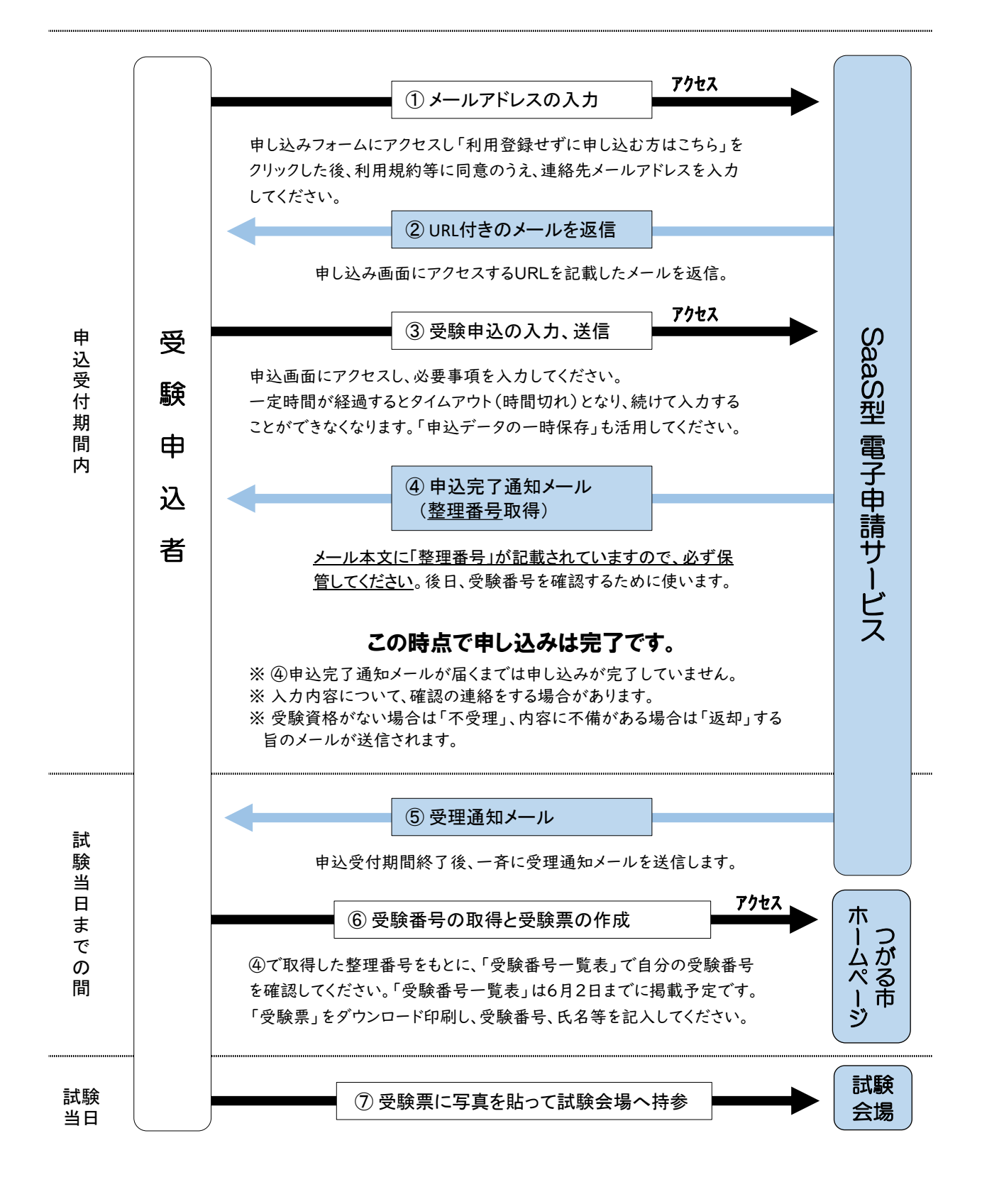